# О работе с порталом «Единый реестр проверок» (https://proverki.gov.ru/)

Бобков В.В.

главный специалист-эксперт отдела организации надзора

### Перед началом работы на портале «Единый реестр проверок» (https://proverki.gov.ru/)

- 1. Успешно прошли регистрацию на портале «госуслуги» (присвоен статус стандартная учетная запись).
- Успешно подтвердили личность должностного лица в ближайшем отделении почтовой связи, ответственного за работу с ЕРП (Приложение к приказу Управления от 29.06.2015 г. № 230) (присвоен статус подтвержденная учетная запись)
- 3. На адрес электронной почты (В соответствии с Приложением к приказу Управления от 29.06.2015 г. № 230) приходит письмо с «приглашением» (СЛАЙД 3) присоединиться к организации «Управление Роспотребнадзора по Самарской области» на портале госуслуг.
- 4. Попадаем на сайт «госуслуг», Вводим логин и пароль → вы присоединены к организации.
- 5. Администратор (орготдел) добавляет вас в список лиц, допущенных к работе с порталом «ЕРП».
- 6. Вы готовы к работе с реестром.

#### «Приглашение» присоединиться к организации «Управление Роспотребнадзора по Самарской области» на портале госуслуг.

|              | Приглашение присоединиться к организации - Сообщение (НТМL)                                                                                                    |                               |
|--------------|----------------------------------------------------------------------------------------------------|-------------------------------|
|              | Сообщение КонсультантПлюс                                                                                                    | e                             |
| Ответит      | арание и спониние и непрочитных и списки и списки и спис |                               |
| Чтобы        | обы загрузить рисунки, щелкните эту ссылку. Автоматическая загрузка некоторых рисунков в Outlook была отменена в целях защиты конфиденциальности личных данных.                                                                                                    |                               |
| От:<br>Кому: | noreply@gosuslugi.ru<br>: orgotdel_telegina@fansamara.ru                                                                                                    | правлено: Пт 10.07.2015 12:12 |
| Тема:        | ».<br>Приглашение присоединиться к организации                                                                                                    |                               |
|              | India apparture security in the security of the security of the security o    |                               |

WE

### Заходим на сайт <u>https://proverki.gov.ru/</u>. Интерфейс единого реестра проверок. Нажимаем «вход в систему»

| У Генеральная про<br>Федеральная                                                                                                    | куратура Российскої<br>государственная                                                                                                    | й Фед <mark>ерации</mark><br>я информационная                                                                                                    | система Единый                                                                                                    | реестр проверок                                                                                                    |                                                                                                    | Вход в систем                                                       |
|----------------------------------------------------------------------------------------------------|----------------------------------------------------------------------------------------------------|----------------------------------------------------------------------------------------------------|----------------------------------------------------------------------------------------------------|----------------------------------------------------------------------------------------------------|----------------------------------------------------------------------------------------------------|---------------------------------------------------------------------|
| Единый реестр проверок содлиц и индивидуальных предп<br>проверок, и их результатах. За<br>Постановление Прави<br>Поручение Президент<br>государственного конт<br>Федеральный закон от | ержит информацию о пла<br>оинимателей при осущес<br>конодательная база:<br>тельства Российской Феде<br>а Российской Федерации<br>холя (надзора) и органами<br>26.12.2008 N 294-ФЗ «О ; | новых и внеплановых проверк<br>твлении государственного кон<br>арации от 28 апреля 2015 г. №<br>№ Пр-3086, п.6 о создании е<br>и муниципального контроля, ра<br>защите прав юридических лиц | ах юридических лиц и индие<br>троля (надзора) и муниципа<br>415 «О Правилах формиров<br>диного реестра учёта плано<br>змещения информации об и<br>и индивидуальных предприн | иидуальных предпринимателей, проводимых в<br>ильного контроля», иными федеральными зак<br>ания и ведения Единого реестра проверок».<br>вых и внеплановых проверок юридических ли<br>их результатах и принятых мерах.<br>имателей при осуществлении государственног | соответствии с Федеральным законом<br>онами, устанавливающими особенности о<br>ц и индивидуальных предпринимателей.<br>то контроля (надзора) и муниципального                                     | идически<br>ведени<br>кых органам                                   |
| Сведения о пр<br>соответствии с частью 3 стат<br>осударственного контроля (на<br>пверждённому ежегодному св                                                                           | ОВЕРКАХ СУб<br>ыи 13.3 Федерального зак<br>дзора) и муниципального<br>одному плану проведени:                                                                                          | ЪСКТОВ ПРСДПР<br>она №294 «О защите правюри<br>контроля» в данном разделе (<br>а плановых проверок и результ                                                                                | ОИНИМАТЕЛЬСТ<br>идических лиц и индивидуал<br>сайта Единого Реестра Пров<br>атам проведения внепланов                                                                       | Ва<br>ных предпринимателей при осуществлении<br>ерок размещён сервис поиска по<br>ых проверок.                                                                                                    | Новости<br>23.06.15 22:19 Размещаем презентацию по ря<br>ЕСИА (скачать <u>Шаги по регистрация ОГВ в ЕС</u>                                                                                        | <u>эткрытые данны</u><br>егистрации ОГВ в<br><u>1A.pdf</u> – 0.7MB) |
| лараметры поиска                                                                                                    |                                                                                                    | ИНН:                                                                                                    |                                                                                                    |                                                                                                    | 17.06.15 12:25 Обращаем внимание на пункт<br>регламента подключения к АС ЕРП. Ответстве<br>организации взаимодействия с АС ЕРП должн<br>запись в ЕСИА ( <u>http://esia.gosuslugi.ru</u> ) с право | 4 временного<br>нное лицо по<br>ю иметь учетную<br>м                |
| Наименование ЮЛ/ИП:                                                                                                    |                                                                                                    |                                                                                                    |                                                                                                    |                                                                                                    | администрирования профиля ОГВ. См. « <u>Руков</u><br><u>ЕСИА</u> », опубликованное на сайте Минкомсвяз                                                                                            | одство пользовател<br>и РФ                                          |
| од проверки:                                                                                                    | 2015 год                                                                                                    | месяц проверки:                                                                                                    | Выберите месяц 🔹                                                                                                    |                                                                                                    | 01.07.15 13:53 Публикуем регламент подключ<br>Единым реестром проверок, который определ                                                                                                    |                                                                     |

0.59MB)

Методическая поддержка системы осуществляется Минэкономразвития России. Оператором системы является Генеральная прокуратура РФ.

Обновить картинку с цифрами:

Найти

Очистить

## Нажимаем Войти через ЕСИА Вводим свой логин и пароль

| ← → C A https://proverki.gov.ru/wps/myportal/                                                                                                    | ·····································                                    |
|----------------------------------------------------------------------------------------------------|--------------------------------------------------------------------------|
| Генеральная прокуратура Российской Федерации<br>Федеральная государственная информационная система Единый реестр прове                                                                                                    | 294Ф3 Бобков Владислав Вячеславович Выход из системы<br>Выход из системы |
| Информация Плановые проверки Внеплановые проверки                                                                                                    |                                                                          |
| <ul> <li>Новости</li> <li>99.07.15 9:29 Общие сведения по использованию среды СМЭВ v3 в рамках обеспечения межведомственного электронного взаимодействия (скачать <u>СМЭВ 3 типовая инструкция pdf</u> – 0.19МВ)</li> <li>25.06.15 12:26 Вниманию пользователей! В рамках обеспечения размещения результатов проведения плановых проверок в части указания наименования контролирующего органа из справочника ФРГУ для каждого зарегистрированного ранее плана. Выполнение данного действия может осуществить сотрудник органа прокерок в части указания наименования контролирующего органа из справочника ФРГУ для каждого зарегистрированного ранее плана. Выполнение данного действия может осуществить сотрудник органа прокуратуры, который ранее производил регистрацию плана проверок в Системе. Просим принять во внимание необходимость выполнения данного действия поможет осуществить сотрудник органа прокуратуры, который ранее производил регистрацию плана проверок в Системе. Просим принять во внимание необходимость выполнения данного действия поможет осуществить сотрудник органа прокуратуры, который ранее производил регистрацию.</li> <li>23.06.15 22:11 Размещаем презентацию АС ЕРП подготовленную Минэкономразвития (скачать Минэкономразвития АС ЕРП.odf – 1.28МВ)</li> <li>16.06.15 2:51 Размещаем шаблон результатов проведения плановых и внеплановых проверок юридических лиц и индивидуальных предпринимателей. (скачать <u>Result20150F294.xls</u> – 0.05МВ)</li> <li>08.06.15 13:40 Размещаем шаблон ежегодного плана проведения плановых проверок юридических лиц и индивидуальных предпринимателей 2016 года. (скачать <u>Plan20160F294.xls</u> – 2.48МВ)</li> </ul> | во пользователя АС ЕРП                                                   |

Методическая поддержка системы осуществляется Минэкономразвития России. Оператором системы является Генеральная прокуратура РФ. Техническая поддержка осуществляется по телефонам +7(800)200-0877, +7(495)787-0877 и электронной почте support@ot.ru.

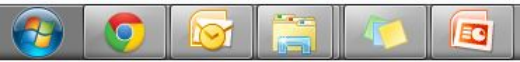

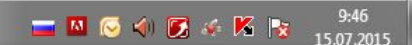

# Интерфейс раздела «Плановые

#### проверки»

| Сенеральная прокуратура Российской Федерации       Вобков Владислав Вячеславович       Бобков Владислав Вячеславович         Информация       Плановые проверки       Внеплановые проверки         Зводный план проверок       Разрешение совпадений | Выход из сист     |
|----------------------------------------------------------------------------------------------------|-------------------|
| Информация Плановые проверки Внеплановые проверки<br>одный план проверок Разрешение совпадений                                                                                                    |                   |
|                                                                                                    |                   |
| бавить план Загрузить корректировку Выгрузить в Excel Удалить Сводный пла                                                                                                    | ан <u>2016</u> г. |
| учетом подчиненных прокуратура Самарской обла<br>аны На витрину ЕРП Отклонено С ошибками                                                                                                    | асти Измени       |
| 0 из 0 планов                                                                                                    |                   |
| Наименование КО Прокуратура № Загружен Обновлен Число проверок Отклонено Текущая и                                                                                                    | локация           |

Методическая поддержка системы осуществляется Минэкономразвития России. Оператором системы является Генеральная прокуратура РФ. Техническая поддержка осуществляется по телефонам +7(800)200-0877, +7(495)787-0877 и электронной почте support@ot.ru.

## Интерфейс раздела «Внеплановые проверки»

🔶 🖸 🖀 https://proverki.gov.ru/wps/myportal/!ut/p/c5/04\_SB8K8xLLM9MSSzPy8xBz9CP0os3j3QK9QEzNDAyP3gFBzA88wc3\_jIOMAQwMDc6B8JJK8gaG5pYFjsFmgS5hFgJFBgDEB5 🎲 🚍

| писок внеплановых проверок Добавить проверку Копировать проверку Аннулировать Распечатать решение Удалить Сводный план С учетом подчиненных прокуратур 🗸 Отображать только мои проверки Проверки На витрину ЕРП Прошло 🌩 и более дней с даты С•0 из 0 проверок                                                                                  |                             |                                 |                                        |                 |                  |                      |                       |                                  |                   |
|----------------------------------------------------------------------------------------------------|-----------------------------|---------------------------------|----------------------------------------|-----------------|------------------|----------------------|-----------------------|----------------------------------|-------------------|
| Побавить проверку       Копировать проверку       Аннулировать       Распечатать решение       Удалить       Сводный план         С учетом подчиненных прокуратур ✓ Отображать только мои проверки       Период:       Июль         Проверки       На витрину ЕРП          Прошло       ↓ и более дней с даты       ✓         0-0 из 0 проверок |                             |                                 |                                        |                 |                  |                      |                       | проверок                         | сок внеплановых   |
| Сучетом подчиненных прокуратур 🖉 Отображать только мои проверки Период: Июль  Троверки На витрину ЕРП  Прошло 🔶 и более дней с даты  Но из 0 проверок  Но мер и пата приказа  Решение                                                                                                    | й план <mark>2015</mark> г. | Сводный п                       |                                        |                 | Удалить          | Распечатать решение  | ерку Аннулировать     | Копировать проверку              | бавить проверку   |
| Троверки На витрину ЕРП<br>] Прошло ↓ и более дней с даты ↓<br>Л-О из 0 проверок<br>Номер и дата приказа                                                                                                    |                             | Период: Июль                    |                                        |                 |                  | ои проверки          | Отображать только мои | ных прокуратур 🖌 Ото             | учетом подчинен   |
| Прошло ↓ и более дней с даты ↓<br>О- из 0 проверок<br>Номер и дата приказа                                                                                                    |                             |                                 |                                        |                 |                  |                      |                       | оину ЕРП                         | оверки На вит     |
| О-О из О проверок<br>— Номер и дата приказа<br>Решение                                                                                                    |                             |                                 |                                        |                 |                  |                      | ты                    | и более дней с даты              | Прошло 🌲          |
| — Номог и дата приказа                                                                                                    |                             |                                 |                                        |                 |                  |                      |                       |                                  | 0 из 0 проверок   |
| (порядковый № проверки) Период проведения проверки Проверяемая организация Наименование КО Кем и когда зарегистрирована в системе (дата его вынесения) Теку                                                                                                    | ) Текущая лока              | Решение<br>(дата его вынесения) | Кем и когда зарегистрирована в системе | Наименование КО | емая организация | ия проверки Проверяе | Период проведения     | дата приказа<br>ый № проверки) П | Номер и (порядков |
|                                                                                                    |                             |                                 |                                        |                 |                  |                      |                       |                                  |                   |

Методическая поддержка системы осуществляется Минэкономразвития России. Оператором системы является Генеральная прокуратура РФ. Техническая поддержка осуществляется по телефонам +7(800)200-0877, +7(495)787-0877 и электронной почте support@ot.ru.

# Благодарю за внимание